## Resetujte heslo BIOS/Administrator HP Elitebook

isunshare.com/windows-7-password/reset-hp-elitebook-password.html

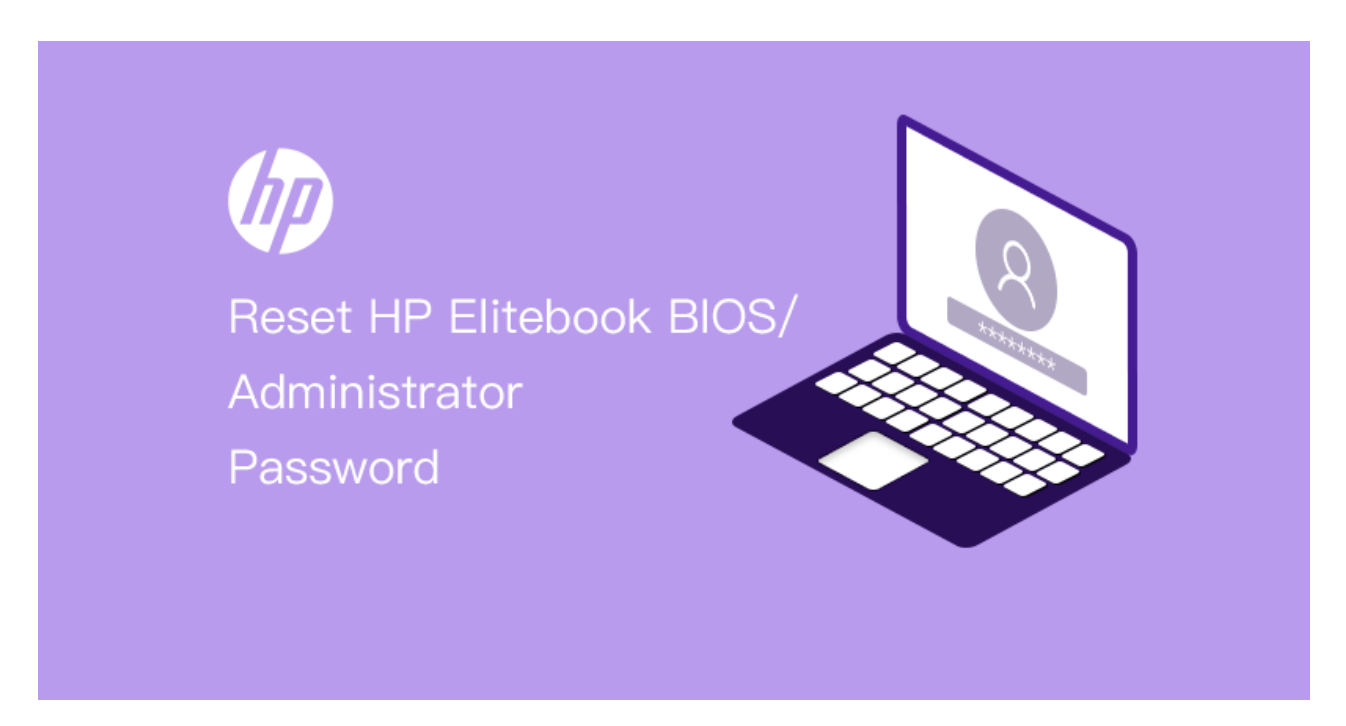

V dnešní době je HP Elitebook oblíbený díky své vysoké kvalitě i skvělému výkonu. Je to první volba pro mnoho kupujících, zejména kancelářských pracovníků, kteří věnují velkou pozornost ochraně dat.

| Řada HP EliteBook        |    |  |  |
|--------------------------|----|--|--|
| •                        | G9 |  |  |
| • EliteBook x360 1040 G9 |    |  |  |
| • EliteBook 1040 G9      |    |  |  |
| • EliteBook 865 G9       |    |  |  |
| • EliteBook 860 G9       |    |  |  |
| •                        |    |  |  |
| •                        | G8 |  |  |
| • EliteBook 850 G8       |    |  |  |
| • EliteBook x360 1040 G8 |    |  |  |
| • EliteBook 840 G8       |    |  |  |
| • EliteBook x360 1030 G8 |    |  |  |
| •                        |    |  |  |

•

#### **G**7

- EliteBook 855 G7
- EliteBook 845 G7
- EliteBook 835 G7
- EliteBook 830 G7
- .....
- •

G6

- EliteBook 850 G6
- EliteBook 840 G6
- EliteBook 830 G6
- EliteBook 745 G6
- .....
- •

#### G5

- EliteBook 735 G5
- EliteBook 830 G5
- EliteBook 840 G5 Healthcare Edition
- HP EliteBook 755 G5
- .....

Pokud je váš počítač HP Elitebook a **<u>zapomněli jste heslo HP</u>** <u>**Elitebook**</u>, bios nebo heslo účtu správce? Jak postupovat, když oba prohráli? Zdá se to těžké, i když může být mnoho způsobů, jak to vyřešit. Ale pokud o tom mluvíme samostatně, například ve dvou částech, **resetování hesla HP Elitebook** by nebylo tak obtížné.

### Část 1: Jak resetovat zapomenuté heslo BIOSu HP Elitebook?

Obecně existují dva způsoby, jak **obnovit zapomenuté heslo systému BIOS** Windows 11/10/8/7. *Jedním z nich* je nutit BIOS/CMOS, aby se resetoval na své uložené výchozí hodnoty tím, že z něj odpojíte veškeré napájení. *Druhým* je použití programu k vyhledání nebo identifikaci hesla a jeho odhalení nebo j<u>asného</u> <u>vymazání hesla systému BIOS</u>. Nejjednodušší a nejpohodlnější metodou pro vymazání dynamických nastavení BIOS/CMOS je vyjmutí baterie přímo ze základní desky. Platí to však pro většinu základních desek kromě BIOSu HP Elitebook. Naštěstí HP Elitebook založený na UEFI Bios poskytuje nástroj pro **resetování hesla BIOS** speciálně – HP SpareKey.

### Co je HP SpareKey?

HP SpareKey je nástroj, který vám nebo správci počítače pomáhá **obnovit ztracená systémová hesla**, jako jsou hesla pro zapnutí, zámek disku nebo hesla systému BIOS. Při nastavování SpareKey budete vyzváni k poskytnutí odpovědí na sekvenci tří předem určených osobních identifikačních otázek.

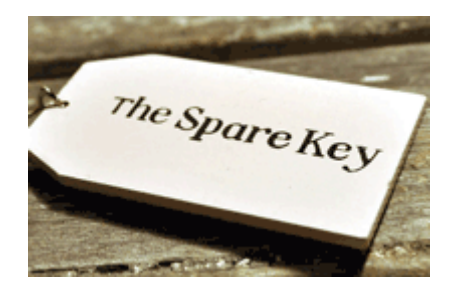

#### Jak resetovat heslo systému BIOS pomocí SpareKey?

- **Krok 1:** Než zapomenete heslo systému BIOS, nastavili jste odpovědi na tři předem určené otázky osobní identifikace.
- **Krok 2:** Zapište si odpovědi na tyto otázky a uložte je na bezpečné místo, daleko od počítače, abyste k nim měli vždy přístup.
- Krok 3: Pokud si nemůžete vzpomenout na heslo pro přístup do systému BIOS na vašem počítači, zapněte počítač a okamžitě stiskněte klávesu *ESC* pro zobrazení nabídky Startup Menu. A poté stiskněte klávesu *F7*.
- **Krok 4:** Zobrazí se průvodce HP SpareKey a vyzve vás k zodpovězení tří osobních identifikačních otázek. Pokud úspěšně odpovíte na otázky, máte přístup a můžete resetovat heslo.

| HP SpareKey Recovery                                            |
|-----------------------------------------------------------------|
| What city were you born in?                                     |
| HP SpareKey Recovery                                            |
| HP SpareKey Recovered successfully<br>Create new Password<br>OK |

Pokud během tří pokusů neodpovíte na otázky správně, bude vám zablokován přístup k počítači. Poté musíte kontaktovat společnost HP s žádostí o pomoc.

Poznámka: HP SpareKey vám nemůže pomoci obnovit heslo účtu správce systému Windows nebo Vista. Je určen výhradně k obnovení hesel na úrovni systému. Takže pokud máte problémy s resetováním hesla správce HP, přejděte k <u>části 2</u>.

## Část 2: Jak obnovit heslo správce HP Elitebook?

Protože HP SpareKey nemohl **resetovat heslo správce systému HP Windows**, musíme vymyslet jiné způsoby, jak <u>obnovit heslo</u> <u>správce HP Elitebook</u>. Například obnovte HP Elitebook do továrního nastavení nebo resetujte přihlašovací heslo HP Elitebook Windows pomocí Windows Password Genius.

#### Metoda 1: Resetujte heslo HP Elitebook obnovením továrního nastavení

Tato metoda vám řekne, jak obnovit tovární nastavení v nástroji Computer Setup.

- 1. Zapněte nebo restartujte počítač a poté, když se na tlačítku na obrazovce zobrazí zpráva, stiskněte ESC. Zpráva: Stisknutím klávesy ESC otevřete nabídku Startup
- 2. Stisknutím klávesy F10 přejděte do nastavení počítače.
- **3.** Pomocí ukazovacího zařízení nebo kláves se šipkami vyberte **SouborObnovit výchozí**.
- **4.** Postupujte podle pokynů na obrazovce.
- 5. Pro uložení změn a ukončení klikněte na ikonu Uložit v levém dolním rohu obrazovky a poté postupujte podle pokynů na obrazovce.

## Tato metoda jistě dokáže resetovat heslo správce HP, ale po **obnovení továrního nastavení notebooku** HP by došlo ke ztrátě dat notebooku HP . Takže se nedoporučuje, pokud nemáte jinou metodu.

# Metoda 2: Obnovte heslo HP Elitebook pomocí Safe Windows Password Genius

Ve srovnání s metodou 1 je tato metoda bezpečnější a účinnější pro **resetování hesla HP Elitebook** . Pokud se rozhodnete použít <u>Windows Password Genius</u> , měli byste si před resetováním hesla HP připravit prázdnou a spouštěcí jednotku USB flash nebo disk CD/DVD-ROM a přístupný počítač.

## **Krok 1:** Stáhněte a nainstalujte **Windows Password Genius** <u>Advanced verze</u>.

**Krok 2:** Vytvořte spouštěcí USB disk nebo CD/DVD s heslem pomocí Windows Password Genius Advanced.

| 🗱 iSunshare Windows Password Genius Advanced - 🗴 |                                                                                                    |  |  |  |
|--------------------------------------------------|----------------------------------------------------------------------------------------------------|--|--|--|
| iSunshare Win                                    | lows Password Genius Advanced<br>Home Suy Now ?? Help is About                                                                                                    |  |  |  |
|                                                  | Welcome to use <b>iSunshare Windows Password Genius Advanced</b> . This program can help you create a password reset disk with CD/DVD or USB. You can use this password reset disk to reset local/domain user password and create user account for all Windows system without current password.<br>Step 2 of 2: Insert USB device          1       2         Is: TOSHIBA USB FLASH DRIVE       Begin burning |  |  |  |
|                                                  | Status: Start over                                                                                                    |  |  |  |

**Krok 3:** Spusťte notebook HP Elitebook ze zařízení USB nebo CD/DVD ROM.

Video průvodce spuštěním z USB disku:

• • Nejprve vložte disk pro resetování hesla USB do

**uzamčeného počítače a poté spusťte nebo restartujte** uzamčený počítač.

- • Když se zobrazí logo dodavatele, rychle stiskněte klávesu bootovací nabídky **(F9)**.
- • Vyberte USB flash disk a stiskněte "Enter" pro spuštění z USB disku, když se objeví bootovací nabídka.

Tipy: Způsob spouštění z CD/DVD ROM je stejný jako spouštění ze zařízení USB.

**Krok 4: Po výběru správce v seznamu uživatelů a kliknutí na tlačítko Reset Password** (Obnovit heslo) resetujte heslo HP Elitebook Windows .

Chcete získat podrobnější úvody o resetování hesla Windows pomocí Windows Password Genius Advanced? Přečtěte si prosím <u>uživatelskou příručku Windows Password Genius</u> <u>Advanced</u>.

| 📆 iSunshare Windows Pass    | word Genius Advanced                                                                    | ×             |
|-----------------------------|-----------------------------------------------------------------------------------------|---------------|
| iSunshare                   | Windows Password Genius Advanced                                                        |               |
|                             | Four Steps to Reset Windows Password:                                                   |               |
|                             | iSunshare Windows Password Genius Advanced                                              |               |
|                             | Now you can eject the Windows password recovery<br>disk.<br>Do you want to restart now? | ^             |
|                             | Yes 2 No                                                                                | uter/dor<br>> |
|                             | Step 3: Reset Password Add User                                                         |               |
|                             | Step 4: Reboot 1                                                                        |               |
| Sunshare Windows Password ( | Senius Advanced, Copyright(C) 2016. Sunshare, Al Rights Reserved,                       |               |

#### Související články: